# Step 1. Open <u>http://www.in.gov/dnr/fishwild/5834.htm</u> and click on <u>Register for a Reserved Hunt</u>

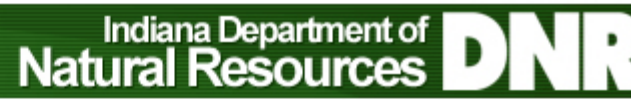

Fish & Wildlife > Hunting & Trapping Information > Reserved Hunt Information

#### **Reserved Hunt Information**

Subscribe for e-mail updates >

The Indiana Department of Natural Resources offers several different reserved hunts each year. Listed below is general information about the hunts and the registration process. Please note: specific information about the hunts are subject to change. Information will be updated on this page as it becomes available and you can subscribe to this page by clicking the "Subscribe for email updates" link at the top of the page and you will receive an email when this page is updated. You can also sign up for Wild Bulletin to receive emails with the latest information regarding reserved hunts, and other important fish and wildlife information.

Register for a Reserved Hunt

View Draw Results

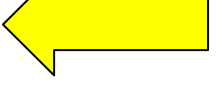

### Step 2. Click on Continue with your registration

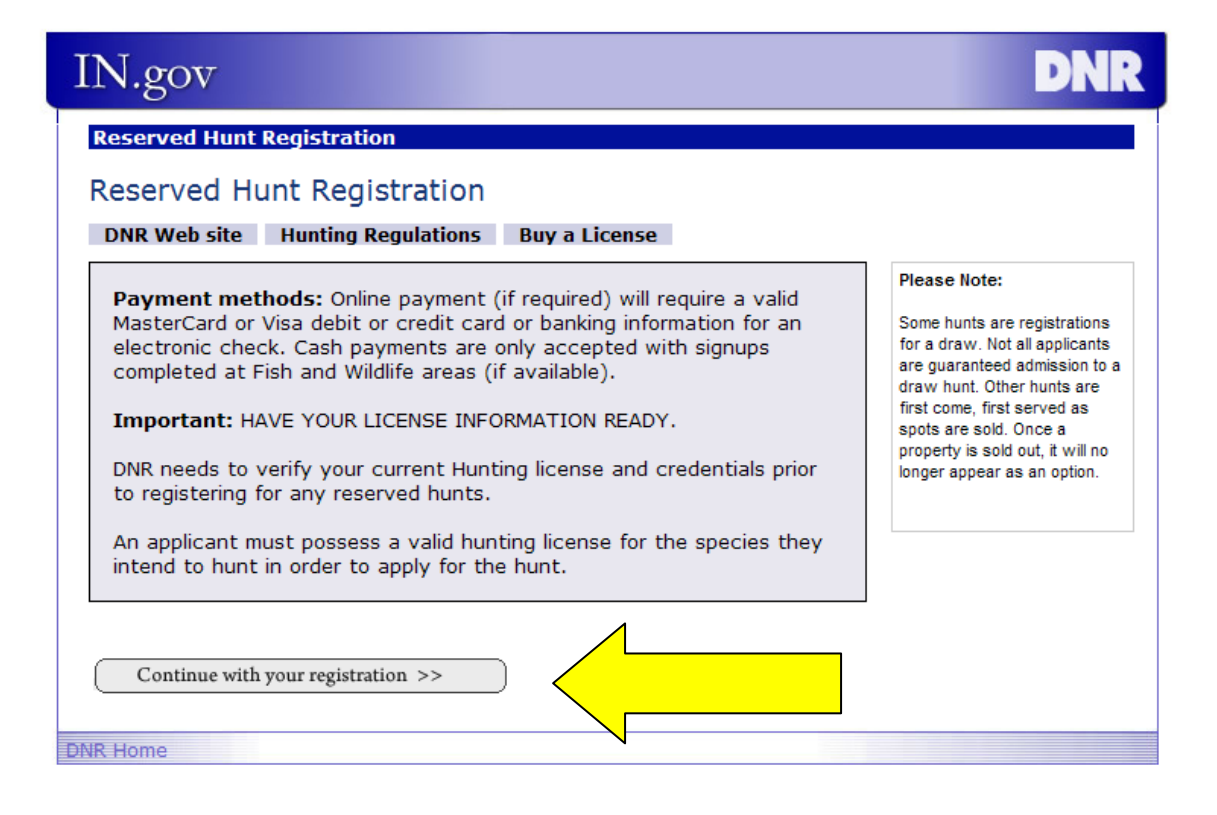

## **Step 3.** Click the circle next to "I have a lifetime license"

| 4   | 0                                                                                                    |
|-----|----------------------------------------------------------------------------------------------------|
|     | Reserved Hunt Registration                                                                                                    |
|     | Welcome to the Department of Natural Resources' online Reserved Hunt application.<br>First, we must verify your current hunting license.                                                                                                    |
|     | Licensed migratory bird hunters in Indiana must register with the national migratory bird Harvest<br>Information Program (HIP), before they hunt coots, doves, ducks, mergansers, gallinules, geese, s<br>sora rails, or woodcock. Call 1-866-671-4499 toll-free or online at <u>www.wildlife.IN.gov</u> and provid<br>requested information. The registration is valid for the duration of the current migratory bird seas<br>Lifetime license holders must also register with HIP. Hunters need only call once each season, not<br>every time they hunt. |
|     | Please have you hunting licenses ready.                                                                                                    |
|     | If you are applying for a State Park Deer Reduction hunt, please also have:                                                                                                    |
|     | <ul> <li>License numbers and birth dates of the members of your party,</li> <li>Hunter Education and/or Bow Hunter Education certification numbers for the membry your party.</li> </ul>                                                                                                    |
| Ν   | Please select the statement that applies to you:                                                                                                    |
| ┙╲  | I purchased my DNR license at a license retailer or online     O I have a lifetime license                                                                                                    |
| / ۲ | O I have not vet purchased a license                                                                                                    |
| V   | Go                                                                                                    |
|     | INP Homo                                                                                                    |

Step 4. Then click Go.

Step 5. Fill in the appropriate information and click Continue.

| IN.gov DNR                                                                                                    |
|----------------------------------------------------------------------------------------------------|
| Reserved Hunt Registration                                                                                                    |
| Enter Lifetime License Information                                                                                                    |
| Please remove any leading zeroes from the beginning of your lifetime license number. For example, license number 0001 should be entered as license number 1. Failure to remove the leading zeroes will result in an error. |
| Required field                                                                                                    |
| Please select your Lifetime Hunting License Type:                                                                                                    |
| Please enter your Lifetime Hunting License Number:                                                                                                    |
| Please enter your Date of Birth<br>(month, day, year)                                                                                                    |
| Continue                                                                                                    |
| DNR Home                                                                                                    |

**Step 6.** A screen with the license holder contact information in our database appears. Review that information. If the information is correct, click "Cancel" then exit the system. You are finished.

If the information is incorrect, Go to Step 7.

## Step 7. Click "Update Personal Information"

| IN.gov                                                                                                    |        |                             |          | DNR   |  |  |
|----------------------------------------------------------------------------------------------------|--------|-----------------------------|----------|-------|--|--|
| Reserved Hunt Registration                                                                                                    | 1      |                             |          |       |  |  |
| Please verify your personal information                                                                                                    |        |                             |          |       |  |  |
| Name:<br>Address:                                                                                                    |        | Update Personal Information |          |       |  |  |
| Important!         DNR must have accurate information on file in ord         to notify you of your success in a drawing.         Birthdate:         Gender:         Height:         Weight:         Hair Color:         Eye Color:         Blood Type: |        |                             |          |       |  |  |
| Active Purchased Licenses                                                                                                    | Season | Start Date                  | End Date | Price |  |  |
| Continue Cancel                                                                                                    | Lieume | IV/A                        | N/A      | IV/A  |  |  |

### **Enter corrections and click Continue.**

| IN.gov                                                                                                    |              |          |            |          |       | DNR |
|----------------------------------------------------------------------------------------------------|--------------|----------|------------|----------|-------|-----|
| Reserved Hunt Registration                                                                                                    |              |          |            |          |       |     |
| Please verify your personal information                                                                                                    |              |          |            |          |       |     |
| Name:<br>Street 1:                                                                                                    |              |          |            |          |       |     |
| Street 2:                                                                                                    |              |          |            |          |       |     |
| City:                                                                                                    |              |          |            |          |       |     |
| State:                                                                                                    |              |          |            |          |       |     |
| Zip code:                                                                                                    |              |          |            |          |       |     |
| Email:                                                                                                    |              |          |            |          |       |     |
| Birthdate:                                                                                                    |              |          |            |          |       |     |
| Gender:                                                                                                    | -            |          |            |          |       |     |
| Height:                                                                                                    | <b>•</b>     |          |            |          |       |     |
| Weight:                                                                                                    |              |          |            |          |       |     |
| Hair Color:                                                                                                    |              |          |            |          |       |     |
| Eye Color:                                                                                                    |              |          |            |          |       |     |
| Blood Type:                                                                                                    | •            |          |            |          |       |     |
| , in the second second s |              |          |            |          |       |     |
| Active Purcha                                                                                                    | sed Licenses | Season   | Start Date | End Date | Price |     |
| Trapping                                                                                                    |              | Lifetime | N/A        | N/A      | N/A   |     |
| Continue                                                                                                    | <u> </u>     |          |            |          |       |     |
| DND Llomo                                                                                                    |              |          |            |          |       |     |

**Step 8.** Corrections should load to the page, review and if correct click Cancel and exit the system.

| IN.gov                                   |                             |                                                                 |          | DNR   |  |  |
|------------------------------------------|-----------------------------|-----------------------------------------------------------------|----------|-------|--|--|
| Reserved Hunt Registrati                 | on                          |                                                                 |          |       |  |  |
| Please verify your personal information  |                             |                                                                 |          |       |  |  |
| Name:                                    | Update Personal Information |                                                                 |          |       |  |  |
| Audress.                                 |                             | Important!<br>DNR must have accurate information on file in ord |          |       |  |  |
| Birthdate:<br>Gender:<br>Height:         |                             |                                                                 |          |       |  |  |
| Hair Color:<br>Eye Color:<br>Blood Type: |                             |                                                                 |          |       |  |  |
| Active Purchased License                 | es Season                   | Start Date                                                      | End Date | Price |  |  |
| Trapping                                 | Lifetime                    | N/A                                                             | N/A      | N/A   |  |  |
| Continue Cancel                          |                             |                                                                 |          |       |  |  |
| DNR Home                                 |                             |                                                                 |          |       |  |  |

## You have now successfully updated your contact information.